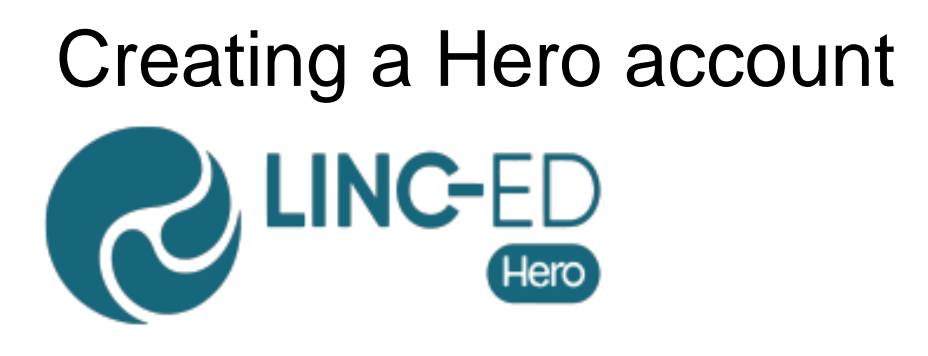

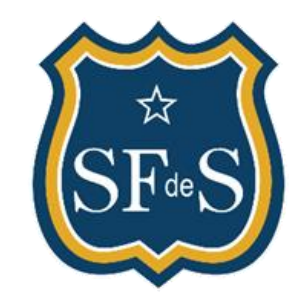

**ST FRANCIS DE SALES SCHOOL** TE KURA O HĀTO WERAHIKO TE HERA

- 1. Visit Linc-Ed Hero: http://go.linc-ed.com
- 2. Enter your email address and click Next
- 3. Click 'New User", Enter email and click "Submit"
- 4. Go to your email inbox and follow prompt to reset password
- 5. Log in with new password

If this does not work, please contact the office as we may not have your current email address in our system.